## バッチ計算

なぜこの機能を作ったのか:

過去に計算した条件を少しだけ変えて再度計算することを容易にしたい。特に多元系 の合金を計算する場合、合金濃度値を毎度画面入力するのは面倒でした。 そこで、画面に入力する値を保存できるようにしました。

何ができるのか:

画面入力と同じ計算ができます。この他、

画面入計算では得られない熱力学データを外部ファイルに書き出すことが出来ます。 例えば、凝固時の分配係数を知りたい場合、晶出相中の元素濃度値を書き出すことが 出来ます。さらに、大量の計算を一括して処理出来ます。

動作環境:

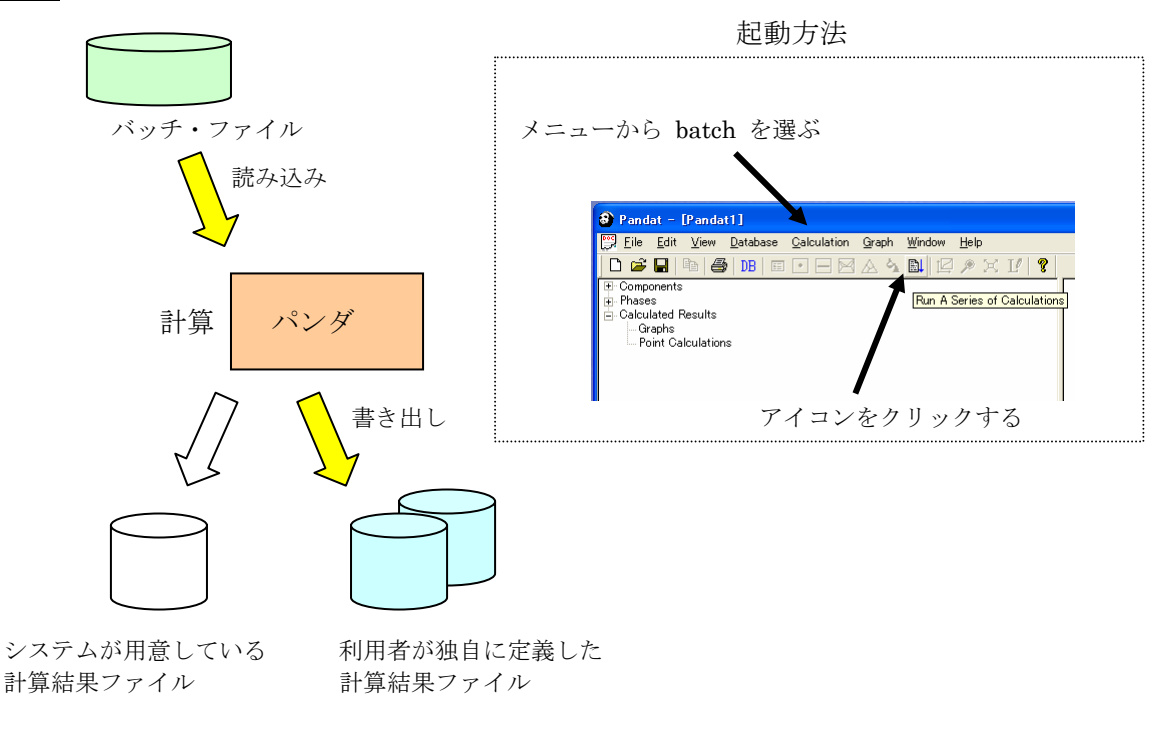

操作例:

- 例: Nb-Si-Ti 3元系 500℃の等温断面図を通常に計算します。
   単位は、℃、モル fraction とします。
- 2) 画面左領域にある Tables, Default table をクリックし、表を画面表示させます。 メニュー Batch から Export を選択します。

| \delta Pandat - [Pandat1]                         |              |                       |   |               |                   |                   |          |           |      |
|---------------------------------------------------|--------------|-----------------------|---|---------------|-------------------|-------------------|----------|-----------|------|
| 📴 <u>F</u> ile Edit <u>V</u> iew <u>D</u> atabase | <u>B</u> atc | h <u>C</u> alculation | ] | able <u>G</u> | iraph <u>W</u> ir | idow <u>H</u> elp | I.       |           |      |
| D 📽 🖬   🖻 🛍 🗙 🚳   🗷                               |              | Import Batch          |   | • 🗆 🛙         | 🛛 🔬 💊             | 181 <sub>1</sub>  | 🕑 🖸 L    | 2 👿   🗟 . | @ }= |
| Batch File                                        |              |                       |   | [C]           | ×(Nb)             | ×(Si)             | ×(Ti)    | G [J]     | phas |
| Components                                        |              | Save <u>A</u> s       | _ | 500.00        | 0.010000          | 0.886869          | 0.103131 | -40215.76 | DIAN |
| Phases                                            |              | Export Batch          |   | 500.00        | 0.010193          | 0.884686          | 0.105121 | -40598.67 | DIAN |
| Calculated Results                                | Ļ            | Run <u>B</u> atch     |   | 500.00        | 0.010579          | 0.880318          | 0.109103 | -41364.48 | DIAN |
| Graphs                                            |              | Import & <u>R</u> un  |   | 500.00        | 0.011351          | 0.871584          | 0.117065 | -42896.10 | DIAN |
| Default Graph                                     | _            |                       |   | 500.00        | 0.012895          | 0.854114          | 0.132991 | -45959.33 | DIAN |
| I ables                                           |              |                       |   | 500.00        | 0.014440          | 0.836645          | 0.148916 | -4902257  | DIAN |
|                                                   |              |                       |   | 500.00        | 0.015984          | 0.819175          | 0.164841 | -52085.81 | DIAN |

名前を付けて保存します。
 たとえば NbSiTi500.pbf

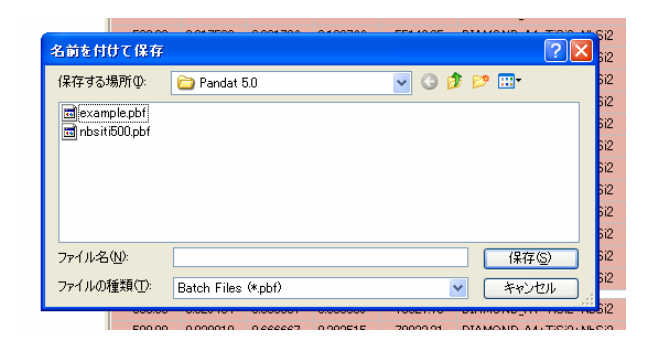

メモ帳などを
 利用して、この
 テキストファイル
 を開きます。

| 📕 nbsiti | 500.pbf -        | メモ帳                    |          |           |                       |          |         |            |
|----------|------------------|------------------------|----------|-----------|-----------------------|----------|---------|------------|
| ファイル(E)  | 編集(E)            | 書式( <u>O</u> )         | 表示♡)     | ヘルプ(円)    |                       |          |         |            |
| [DATABA  | NSE] {″C         | :¥Progr                | am File  | es¥Compu  | Therm LLC             | ;¥Pandat | 5.0¥Nb9 | SiTi.tdb″} |
| [BEGIN]  | {Secti           | on Cald                | culation | n}        |                       |          |         |            |
| ECOMP    | ONENT]           | {Nb Si                 | Ti}      |           |                       |          |         |            |
| [CALC    | ULATI <u>on</u>  | ITYPE] {               | section  | n}        |                       |          |         |            |
| [POIN    | IT] {T=5         | 00 <mark>C,</mark> ×(  | (Nb)=1,  | x(Si)=0   | , <sub>×</sub> (Ti)=0 | }        |         |            |
| [POIN    | IT] {T=5         | 00 <mark>0, ×</mark> ( | (Nb)=0,  | x(Si)=1   | , <sub>×</sub> (Ti)=0 | }        |         |            |
| [POIN    | IT] {T <u>=5</u> | 00 <mark>0, ×</mark> ( | (Nb)=0,  | ×(Si)=0   | , <sub>×</sub> (Ti)=1 | }        |         |            |
| ESCAN    | ILINE] {         | dy=0.01                | ,dx=0.0  | 01,dy=0.9 | 99,dx=0.9             | 19}      |         |            |
| [END]    |                  |                        |          |           |                       |          |         |            |
| [EXIT]   |                  |                        |          |           |                       |          |         |            |
|          |                  |                        |          |           |                       |          |         |            |

これがバッチ・ファイルの中身です。 500℃を 800℃に変えてみましょう。 500℃ が3箇所ありますので、800℃ に変えて上書き保存します。

5) Pandat に戻り、

メニュー Batch から Import & Run を選択します。

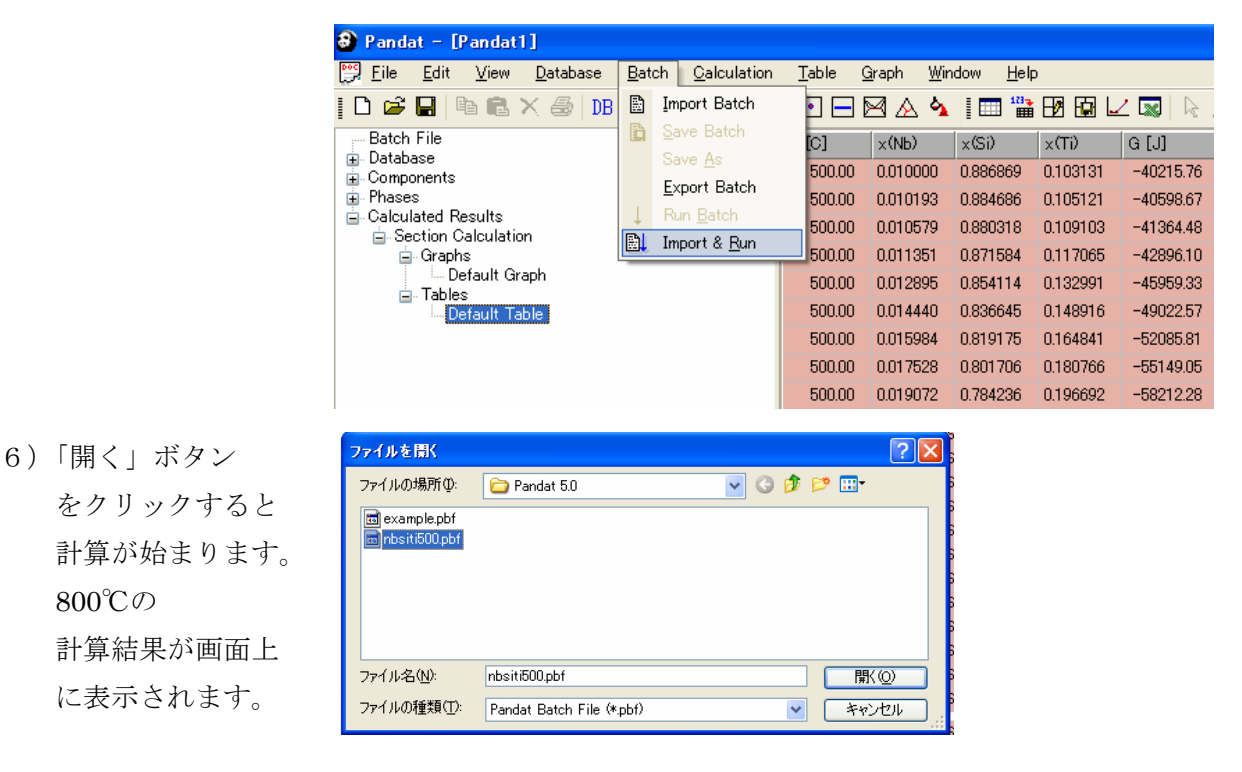

バッチ・ファイル:

- 「メモ帳」等のプログラムを用いて編集します。
- ファイル名の拡張子は、 p b f にして下さい。(パンダ・バッチ・ファイル)
- どのような計算を行うのか ①、〔キーワード〕で記述し、続いて具体的な数値を
   ②、{値} で記述します。画面入力とほぼ同じ要領で値を指示します。
  - 〔〕と{}では、括弧の種類が違うことに注意して下さい。
- コメント行は // ではじめます。
- 大文字・小文字の違いはありません。

例えば、 [Begin]と[begin]と[BEGIN]とは同じです。

■ ひとつの計算処理は [Begin] で始まり、[End] で終わります。

例:

[Begin] 縦断面図計算 [End]

[Begin]

等温断面図計算 [End]

■ バッチ処理は、キーワード [Exit] 行で終了します。

| 0                 | 0                | 説明                                                                        |
|-------------------|------------------|---------------------------------------------------------------------------|
| [キーワード]           | {値} の例           |                                                                           |
| [ Database ]      | { "NbSiTi.tdb" } | 利用するデータベースファ<br>イル名を記述します。<br>途中で他のデータベースに<br>変更できます。                     |
| [ Begin ]         | { 計算タイトル }       | ひとつの計算処理がここか<br>ら始まることを記述します。<br>計算タイトルを記述できま<br>す。このタイトルは画面上に<br>表示されます。 |
| [ End ]           | なし               | ひとつの計算処理がここま<br>でであることを記述します。                                             |
| [Exit]            | なし               | バッチ・ファイルの読み込み<br>を終了させます。計算処理が<br>ここで終了します。                               |
|                   |                  | 計算種類として5つの中の<br>どれかを必ず指示します。                                              |
| [CalculationType] | {Point}          | 1点計算                                                                      |
|                   | {Line}           | ライン計算                                                                     |
|                   | {Section}        | 状態図計算                                                                     |
|                   | {Projection}     | 液相面図計算                                                                    |
|                   | {Solidification} | 凝固計算                                                                      |

(続く)

| 0                          | 0                                                                                             | 説明                                                                                                    |
|----------------------------|-----------------------------------------------------------------------------------------------|----------------------------------------------------------------------------------------------------|
| [キーワード]                    | {値} の例                                                                                        |                                                                                                    |
| [ Component ]              | { Nb Si Ti }                                                                                  | 計算に用いる元素を記述し<br>ます。                                                                                                    |
| [ Point ]                  | { T=1000 }<br>{ T=1000C }<br>{ x(Nb)=0.1 }<br>{ x%(Nb)=10 }<br>{ w(Nb)=0.05 }<br>{ w%(Nb)=5 } | 温度の単位はケルビンです。<br>しかし記号Cを付ければ℃<br>単位になります。<br>x: mole fraction<br>x%: mole percent<br>w or wt: weight fraction<br>w% or wt%:<br>weight percent<br>濃度値合計が1もしくは<br>100 以上になった場合は、<br>補正され 指定値/合計値<br>になります。<br>濃度値を記述していない1<br>個の元素が存在する場合、そ<br>の濃度値は残量とされます。 |
| [ Steps ]                  | { 10 }                                                                                        | ライン計算の場合、ステップ<br>数を記述します。<br>(刻み数)                                                                                                    |
| [ Model ]                  | { Scheil }<br>{ Lever }                                                                       | 凝固計算の場合、計算モデル<br>をどちらか指示します。<br>Lever = equilibrium                                                                                                    |
| [ Interval ]               | { 100K }<br>{ 100C }                                                                          | 液相面図計算の場合、等温線<br>を付加できます。 付加する<br>場合、温度間隔を指示しま<br>す。<br>100C と入力した場合、<br>100℃, 200℃, 300℃, …<br>の温度線を計算します。                                                                                                    |
| [ Scanline ]               | $\{ dx = 0.2, dy = 0.3 \}$                                                                    | 必要な場合、相境界を検索す<br>るスキャン位置を指示でき<br>ます。                                                                                                    |
| [ Suspend ]<br>[ Restore ] | {*}<br>{Liquid}<br>{FCC_A1, BCC_A2}                                                           | {*} は全ての相を意味します。<br>す。<br>計算から除外する相や、計算<br>対象に含める相を指示します。                                                                                                    |

(続く)

| 0        | 0                                                                                                    | 説明                                                                                                    |
|----------|----------------------------------------------------------------------------------------------------|----------------------------------------------------------------------------------------------------|
| [キーワード]  | {値} の例                                                                                                    |                                                                                                    |
| [Output] | { fileName="hashi01.dat",<br>format = "T, phaseName,<br>fs. fl. Hm" }                                                                                                    | 必要な場合、<br>利用者が独自に定義する計算結果ファ<br>イルを作れます。                                                                                                    |
|          |                                                                                                    | 作成するファイル名を記述します。もし<br>既に同じ名前のファイルが在れば、上書<br>きされます。<br>一方、 ファイル名に ## を含めれば、<br>例えば、hashi##.dat とすれば、##の部<br>分は自動的に2桁の番号が付けられ、<br>上書きを防止します。<br>hashi00.dat<br>hashi02.dat |
|          |                                                                                                    | T: 温度 (ケルビン)<br>T(C):温度 (℃)<br>phaseName:平衡相の名前<br>fs: 固相率<br>fl: 液相率                                                                                                    |
|          |                                                                                                    | Hm: 凝固中の系のエンタルピー                                                                                                    |
|          | <pre>{format = "     f(phase_name),     G(phase_name),     H(phase_name),     S(phase_name),     Cp(phase_name) "}     f(liquid)     {format = "     f(*), G(*), H(*), S(*)     Cp(*) "}</pre> | 指定する相の熱力学データを抽出しま<br>す。<br>f(相名):モル分率<br>G(相名):ギブスエネルギー<br>H(相名):エンタルピー<br>S(相名):エントロピー<br>Cp(相名):熱容量<br>平衡状態の全ての相に対して<br>熱力学データを抽出します。                                  |
|          | <pre>{format = "     x(comp),     x%(comp),     w(comp),     w%(comp),     mu(comp) "}</pre>                                                                                                   | 指定するコンポーネント(元素)の値を<br>抽出します。<br>x(元素名):モル濃度フラクション<br>x%:モル%<br>w:重量濃度フラクション<br>w%:重量%<br>mu(元素名):化学ポテンシャル                                                                |

(続く)

| 0        | 0                                                                                                    | 説明                                                                                                    |
|----------|----------------------------------------------------------------------------------------------------|----------------------------------------------------------------------------------------------------|
| [キーワード]  | {値} の例                                                                                                    |                                                                                                    |
| [Output] | { format = "<br>x(*), x%(*), w(*), w%(*),<br>mu(*) "}                                                                                        | 全てのコンポーネント (元素) に対して<br>値を抽出します。<br>x : モル濃度フラクション<br>x% : モル%<br>w : 重量濃度フラクション<br>w% : 重量%<br>mu : 化学ポテンシャル |
|          | <pre>{ format = "     x(comp@phase),     x%(comp@phase),     w(comp@phase),     w%(comp@phase),     mu(comp@phase) "}     x(Cu@liquid)</pre> | 指定する相中の元素の熱力学データを<br>抽出します。                                                                                   |
|          | <pre>{ format = "     x(*@phase),     x%(*@phase),     w(*@phase),     w%(*@phase),     mu(*@phase) "}</pre>                                 | 指定する相中の全元素に対する熱力学<br>データを抽出します。                                                                               |
|          | <pre>{ format = "     x(*@*),     x%(*@*),     w(*@*),     w%(*@*),     mu(*@*),     mu(*@*) "}</pre>                                        | 計算対象の全ての相に関して、相中の全<br>ての元素に対する熱力学データを抽出<br>します。                                                               |
|          | a(Cu@fcc:liquid)<br>a(*@fcc:liquid)<br>a(*@*:liquid)                                                                                         | 基準相 Liquid に対する指定相 fcc の<br>Cu の活量 Activity                                                                   |
|          | Htot                                                                                                    | {Solidification} 計算時における系の<br>全エンタルピー値                                                                        |
|          | ftot(fcc), ftot(*)                                                                                                    | {Solidification} 計算時における固相<br>の累積 phase fraction 値                                                            |
|          | f_tot(fcc), f_tot(*)                                                                                                    | <b>{Solidification}</b> 計算時における固相<br>の累積 phase fraction 値<br>その相が存在する温度領域でのみ表示<br>されます。                       |

記述の注意点:

ライン計算: [CalculationType] {Line} の場合、 [Point] キーワードは2行になります。 1行目は計算開始点を、2行目は計算終了点を記述します。 状態図計算: [CalculationType] {Section} の場合、 [Point] キーワードは3行になります。 Y 1行目 Y点の値 2行目 O点の値 3行目 X点の値 ► X 0  $\leq$ バッチファイルに記述する内容は、画面上に入力する内容と一致しています。 [begin] {Nb-Si binary phase diagram} M ボタン [CalculationType] {SECTION} Select Components Available Components Selected ОК [COMPONENT] {Nb Si} Nb Si Cancel >> Calculate Section (2D)  $[POINT] \{T = 3000, x(Nb) = 1\}$ Y-Axis Point -Options OK  $[POINT] \{T = 300, x(Nb) = 1\}$ Value Select Phases Cancel 3000 T[K]  $[POINT] \{T = 300, x(Si) = 1\}$ х[Nb] 1 Y Ţ x[Si] 0 Total: 1 [end] 1 Origin х -→ Origin Point X-Axis Point Value Value T[K] 300 T[K] 300 ×[Nb] ×[Nb] 0 ×[Si] 1 ×[Si] 0 Total: 1 Total: 1

### <u>操作の流れ:</u>

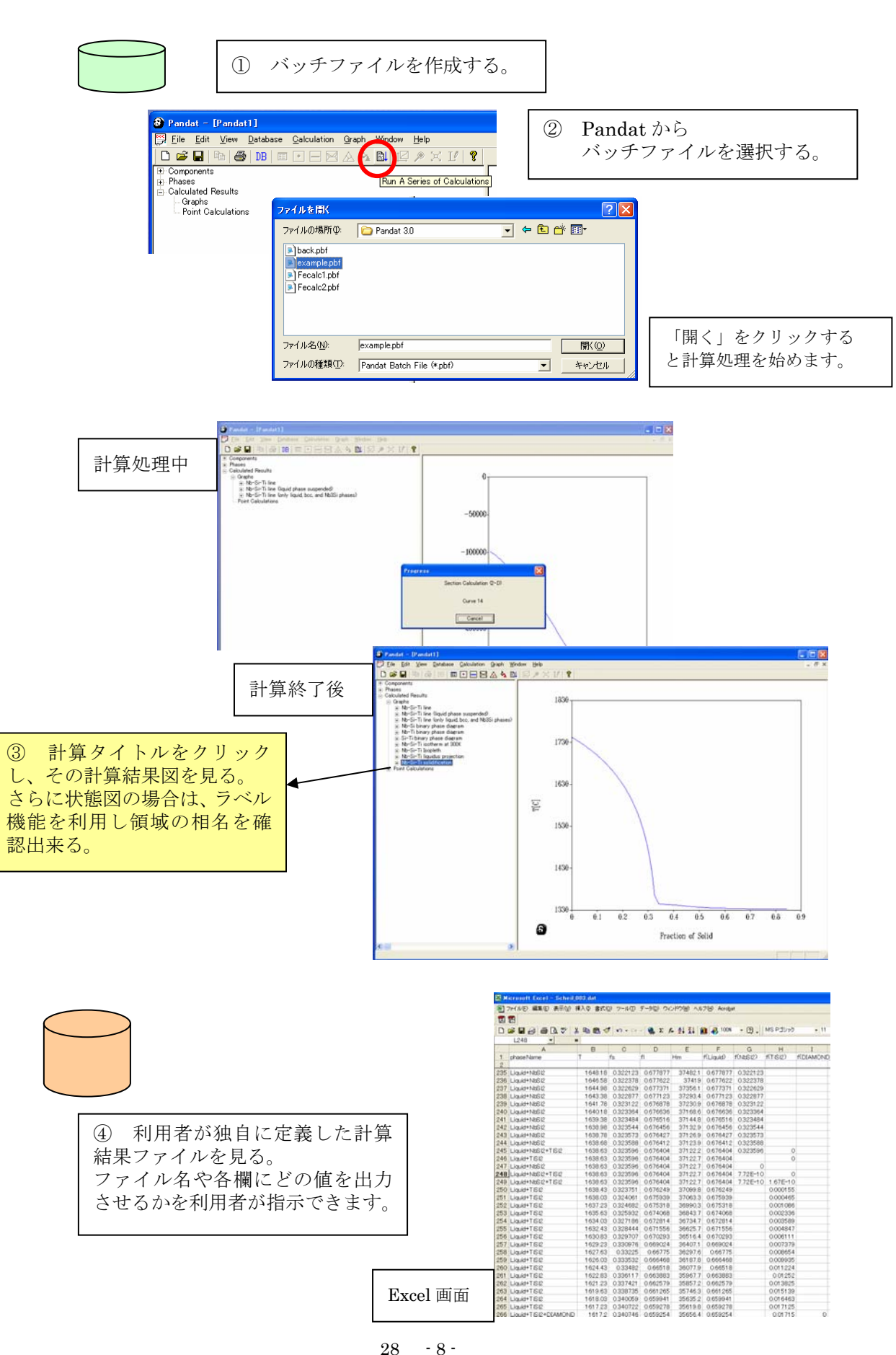

# バッチ計算ファイルの例

Pandat Batch File Example // // Copyright 2005 CompuTherm LLC // || || October 1, 2005 

// Refer Pandat 5 manual on the batch command keywords for detail // any line beginning with "//" is a comment line and will be ignored

// General: [command] {value list}

// All [commands] may be written in upper or lower case,

// [Begin], [begin], [BEGIN], etc are all equivalent

// [DATABASE] define a database file with extension name as "tdb" or "pdb" // [DATABASE] is usually put at the beginning of the batch file.

// It can be anywhere in a batch file, but at least before the first [end].

// Different calculations may use different databases.

// A calculation uses the most recently defined database. [DATABASE] {"NbSiTi.tdb"}

// Desine a point calculation

### 1点計算

// begin the definition of a calculation, with the title of the calculation // the title will shown on the tree view in PANDAT interface [begin] {Nb-Si point}

> // point calcualtion type [CalculationType] {point}

// select subsystem components [COMPONENT] {Nb Si}

// define the point to be calculated [POINT] {T = 1000, x(Nb) = 0.2, x(Si) = 0.8}

- Other example points:
- 11 Set units:
- Temperature: use C or K(default) 11 11
  - Composition: use x, x%, w (or wt), w% (or wt%)
  - $[POINT] \{T = 1000c, x\%(Nb) = 30, \}$ x%(Si) = 70
  - [POINT] {T = 1000C, w(Nb) = 0.2, w(Si) = 0.8
  - [POINT] T = 1000K, w%(Nb) = 20, w%(Si) = 80
  - [POINT] T = 1000K, wt(Nb) = 0.23, wt(Si) = 0.77

If composition is not defined for all components, the balance will be equally distributed to the remaining components: 11 [POINT] {T = 1000c, x(Nb) = 0.24} //

in this case, x(Si) = 0.76

// // end of the definition of calculation [end]

// Define a line calculation with output files

ライン計算

[begin] {Nb-Si-Ti line}

//

//

//

// line calculation type [CalculationType] {line}

// select components [COMPONENT] {Nb Si Ti}

// set endpoints of the line [POINT] {T = 1000C, x(Nb) = 0.2, x(Si) = 0} [POINT] {T = 1000C, x(Nb) = 0.2, x(Si) = 0.8} // number of calculation steps [steps] {80} // Optional: [output] {FileName = "line\_1.dat", format = "T, x(Nb), x(Si), mu(Nb), f(Liquid)"} // FileName and format are required. In format, fields are separated by "," [output] {FileName = "line\_2.dat", format = "T, x(Nb), x(Si), mu(Nb), f(\*)"} // x(component) means overall mole fraction // f(\*) means phase fractions of all related phases // Separator in output file = TAB [output] {FileName = "line\_3.dat", format = "T, phaseName, x(Nb), x(Si), mu(Nb), act(\*@\*:liquid)"} // phaseName: names of phases in the system in equilibrium // act(\*@\*:liquid) outputs activities of all components in any phase in // equilibrium, with liquid as reference // act(componentNane@phaseName:referencePhaseName) is also acceptable [end] // Define a line calculation with liquid phase suspended 液相を除外した場合のライン計算 [begin] {Nb-Si-Ti line (liquid phase suspended)} [CalculationType] {line} COMPONENT (Nb Si Ti)

// suspend the liquid phase
[suspend] {liquid}

 $[POINT] \{T = 3000C, x(Nb) = 0.2, x(Si) = 0.5, x(Ti) = 0.3\} \\ [POINT] \{T = 1000C, x(Nb) = 0.2, x(Si) = 0.5, x(Ti) = 0.3\} \\ [steps] \{50\}$ 

[end]

// Define a line calculation with specific phases selected 指定した相だけの場合のライン計算

[begin] {Nb-Si-Ti line (only liquid, bcc, and Nb3Si phases)}
 [CalculationType] {line}
 [COMPONENT] {Nb Si Ti}
 // suspend all phases
 [suspend] (\*)
 [restore] {liquid, bcc\_a2, NB3SI}
 // restore these phases
 // no need for [restore] {\*} since all phases are included before using [suspend]
 [POINT] {T = 3000C, x(Nb) = 0.2, x(Si) = 0.5, x(Ti) = 0.3}
 [POINT] {T = 1000C, x(Nb) = 0.2, x(Si) = 0.5, x(Ti) = 0.3}
 [steps] {50}
[end]
// Define a section calculation
// calculate a binary phase diagram
 2元系状態図計算

[begin] {Nb-Si binary phase diagram} [CalculationType] {SECTION} [COMPONENT] {Nb Si}

```
// Specify three points that define the section to be calculated
// Y
// |
// |
11
// |
// O-----X
         [POINT] \{T = 3000, x(Nb) = 1\}
         [POINT] \{T = 300, x(Nb) = 1\}
         [POINT] {T = 300, x(Si) = 1}
         // scanline definition, same as the calculation option in PANDAT interface
         // if this is not given, PANDAT will use internal default value:
         // 1% from the four borders of the section
         [scanline] {dx = 0.01, dy = 0.01, dx = 0.99, dy = 0.99}
         [output] {FileName = "binary_##.dat", format = "phaseName, T, x(Nb), x(Si), f(*)"}
// "binary_##.dat" means file name will be automatically numbered as "binary_00.dat",
// "binary_01.dat", "binary_02.dat", ...
// existing files in the current working folder will not be overwritten.
[end]
[begin] {Nb-Ti binary phase diagram}
         [CalculationType] {SECTION}
         COMPONENT] {Nb Ti}
         [POINT] \{T = 3000, x(Nb) = 1\}
         POINT  {T = 300, x(Nb) = 1}
         [POINT] {T = 300, x(Ti) = 1}
         [output] {FileName = "binary_##.dat", format = "phaseName, T(C), x(Nb), x(Ti), f(*)"}
         // in format, the unit of T can be defined as T(C) or T(K), default is in K
[end]
[begin] {Si-Ti binary phase diagram}
         [CalculationType] {SECTION}
         [COMPONENT] {Si Ti}
         [POINT] \{T = 3000, x(Si) = 1\}
         [output] {FileName = "binary_##.dat", format = "phaseName, T(K), x(Si), x(Ti), f(*)"}
[end]
// calculate a ternary phase diagram: Nb-Si-Ti Isotherm at 1500K 3元系等温断面図計算
// Phase diagram: Nb-Si-Ti Isotherm at 1500K
[begin] {Nb-Si-Ti isotherm at 1500K}
         [CalculationType] {SECTION}
         [COMPONENŤ] {Ńb Si Ti}
         [POINT] \{T = 1500, x(Nb) = 1\}
         POINT \{T = 1500, x(Si) = 1\}
         [POINT] \{T = 1500, x(Ti) = 1\}
[end]
// Phase diagram: Nb-Si-Ti Isopleth
                                                                         3元系縦断面図計算
[begin] {Nb-Si-Ti Isopleth}
         [CalculationType] {SECTION}
         [COMPONENT] {Nb Si Ti}
         [POINT] \{T = 3000, x(Nb) = 1\}
         [POINT] \{T = 300, x(Nb) = 1\}
         [POINT] {T = 300, x(Si) = 0.5, x(Ti) = 0.5}
[end]
```

// calculate a ternary phase diagram: Nb-Ti-Si liquidus projection 3元系液相面図計算

## [begin] {Nb-Si-Ti liquidus projection}

[CalculationType] {Projection} [COMPONENT] {Nb Si Ti} [Interval] {T = 200C} [Interval] T = 200K// // with interval value, PANDAT will calculate the isotherm lines // with given interval value // without interval value, only liquidus projection will be calculated // interval value of T can be defined in unit K or C, default is in K [end]

// calculate solidification sequence of a ternary alloy

3元系凝固計算

[begin] {Nb-Si-Ti solidification} [CalculationType] {solidification} [COMPONENT] {Nb Si Ti} [POINT] {T = 3000, x(Si) = 0.8, x(Ti) = 0.1, x(Nb) = 0.1} [model] {Scheil} [model] {Lever} | | | |

two options for solidification model: scheil or lever

[output] {FileName = "Scheil\_###.dat", format = "phaseName, T, fs, fl, Hm,

ftot(\*), f\_tot(\*)"} // for solidification simulation, fs is total accumulated fraction of solid, fl is fraction of liquid, // ftot(\*) is accumulated fraction of individual solid phase given in the

// same sequence as "phaseName"

// accumulated only for Scheil, otherwise f(\*)=equilibrium fraction.

// f\_tot is same as ftot, except that only the phases that solidified

// at the temperature are shown.

[end]

// exit: end of batch calculation [exit]